## Vejledning til seriebooking

En seriebooking er en ansøgning om en gentagende booking af lokaler, haller og anlæg med et fast interval, fx hver 14. dag i lige/ulige uger eller en bestemt dag hver måned.

Vær opmærksom på at lokaler på skoler typisk åbner kl. 16 i hverdagene og kl. 8 i weekenderne, samt at det ikke er muligt at tilknyttet flere lokaler på sammen booking.

### **Opret seriebooking**

For at booke et lokale eller en hal skal man trykke på booking og derefter seriebooking.

| FORSIDE      | FORENINGSOVERSIGT | BOOKING   | MINE BOOKI  | NGE | R VEJLEDNING TI | L SÆSONF | ORDELING   |
|--------------|-------------------|-----------|-------------|-----|-----------------|----------|------------|
|              | ERKI              | ENKELT BO | DOKING      | ER  | KONTAKT         |          |            |
| Postnr. & by |                   |           | Vælg lokale |     | Startdato       |          |            |
| <b>v</b> .   | · •               | SERIEBUU  | KING        | ~   | -               | ~        | 09-02-2023 |
|              |                   |           |             |     |                 |          |            |

Man skal sætte en start- og slutdato for seriebookingen samt et start- og sluttidspunkt. Herefter skal man vælge en gentagelsesform, fx hver anden uge om tirsdagen, d. 1. hver måned eller den tredje lørdag hver måned. Det gøres under *Gentagelse*, hvor man kan klikke på enten <u>ugentligt</u> eller <u>månedligt</u> for at specificere hvad intervallet skal være.

|                                                                                                    |                        | Seriebooking             |       |   |
|----------------------------------------------------------------------------------------------------|------------------------|--------------------------|-------|---|
| Vælg anlæg - 🗸 🗸 🗸                                                                                     | Vælg lokale Du ha      | ar ikke valgt 🥡 🗸        | Туре  |   |
|                                                                                                    |                        |                          | 100 B | ~ |
| Startdato 10-02-2023                                                                                   | Slutdato 10-02-2023    | Fra                      | Til   |   |
|                                                                                                    |                        |                          |       |   |
| Gentagelse<br>Ugentligt Månedligt<br>Gentages for hver 1 uge(r)<br>Ugedage<br>■ Mandag ■ Tirsdag ■ Ons | dag ■ Torsdag ■ Fredag | ■ Lørdag ■ Søndag<br>Søg |       |   |

Herefter kan man klikke på bjælken ud fra vælg anlæg og/eller klikke på type for at præcisere hvor du gerne vil booke henne.

Når man søger, vil det se nogenlunde sådan her ud afhængig af hvad man har søgt efter. I det her tilfælde er der blevet søgt efter en gymnastiksal, der skal være til rådighed hver anden tirsdag mellem kl. 16-18.

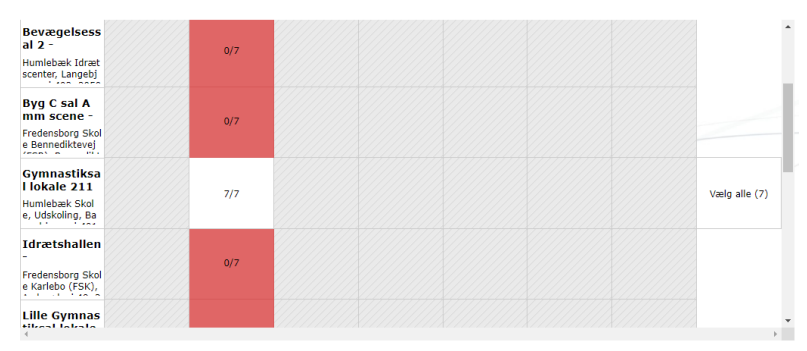

## Betydningen af farver i bookingsystemet

I søgningens oversigt kan man opleve en række forskellige farvet felter. Man kan klikke på hvert felt for at se detaljer om datoer og gå videre til booking.

- Alle tider ledige
- = alle forespurgte tider er ledige, og kan bookes
- Alle tider optaget
- = alle forespurgte tider er optaget, og kan ikke bookes
  - Enkelte ledige tider

= nogle af de forespurgte tider er ledige, og de kan bookes. Det kan fx være grundet at stedet er lukket, eller at lokationen er optaget af andre.

#### 🖉 Ikke tilgængelig

= ingen af de forespurgte tider er tilgængelige. Det kan skyldes, at lokationen er lukket, helligdage eller at der allerede er anmodet om en booking.

## Afsluttende del af bookingen

Klik på feltet med de datoer du ønsker at booking. Alle tider ledige Enkelte ledige tider

Nedenfor kan man se at der er blevet anmodet om hver anden tirsdag fra kl. 16-18 i gymnastiksalen på Humlebæk Skole og hver uge har en status af "ledig".

| ~ | Uge | Ugedag  | Dato       | Starttid | Sluttid | Lokation                     | Ressource                  | Status |                |
|---|-----|---------|------------|----------|---------|------------------------------|----------------------------|--------|----------------|
| ~ | 9   | Tirsdag | 28-02-2023 | 16:00    | 18:00   | Humlebæk Skole,<br>Udskoling | Gymnastiksal<br>lokale 211 | Ledig  | <u>rediger</u> |
| ~ | 11  | Tirsdag | 14-03-2023 | 16:00    | 18:00   | Humlebæk Skole,<br>Udskoling | Gymnastiksal<br>lokale 211 | Ledig  | <u>rediger</u> |
| ~ | 13  | Tirsdag | 28-03-2023 | 16:00    | 18:00   | Humlebæk Skole,<br>Udskoling | Gymnastiksal<br>lokale 211 | Ledig  | <u>rediger</u> |
| • | 15  | Tirsdag | 11-04-2023 | 16:00    | 18:00   | Humlebæk Skole,<br>Udskoling | Gymnastiksal<br>lokale 211 | Ledig  | <u>rediger</u> |
| 2 | 17  | Tirsdag | 25-04-2023 | 16:00    | 18:00   | Humlebæk Skole,<br>Udskoling | Gymnastiksal<br>lokale 211 | Ledig  | <u>rediger</u> |
|   | 19  | Tirsdag | 09-05-2023 | 16:00    | 18:00   | Humlebæk Skole,<br>Udskoling | Gymnastiksal<br>lokale 211 | Ledig  | <u>rediger</u> |
| < | 21  | Tirsdag | 23-05-2023 | 16:00    | 18:00   | Humlebæk Skole,<br>Udskoling | Gymnastiksal<br>lokale 211 | Ledig  | <u>rediger</u> |

Hvis man ønsker at fjerne nogle af tiderne fra anmodningen, kan man klikke på det blå flueben ud fra ugenummer. Ønskes andre tidsintervaller på enkelt datoer, kan det ændre på "rediger" knappen til højre. Dette kan påvirke om lokalet fortsat og ledigt eller optaget.

Til slut er der to bokse; aktivitet/holdnr. og en beskrivelse af bookingen.

Aktivitet/holdnr. skal udfyldes med selve aktivitetens navn eller foreningens navn.

-Beskrivelse

I beskrivelsen kan der oplyses yderligere om hvad denne aktivitet indebærer.

| Angiv beskrivelse eller holdnr * |  |
|----------------------------------|--|

Aktivitet/holdnr.-

| Beskrivelse af din booking | A |
|----------------------------|---|

# For at indsende bookinganmodningen, skal klikke på den nederste knap på siden **Send booking**.

Herefter vil du modtage en bekræftelse på at din bookinganmodning er sendt til godkendelse. Når den er færdigbehandlet, vil du modtage en bekræftelse på, at din booking er godkendt. Hvis din bookinganmodningen bliver godkendt, vil du få oplyst i bekræftelsen, hvordan du kan få adgang til den bookede lokation og hvem du kan kontakte med spørgsmål.